# WindowsXp English版の対応について

DEFバージョン 7.60A仕様にて Rev. 1. 10 2009/6/30

### 1. 動作確認結果の概要

H-debugger (AH6000/7000)のコントロールソフト (DEF Ver7.60A)の (Windows Xp Home SP3 English 32 ビット版)上での基本動作を確認 しました。

### 2. II-debugger 関連の動作確認製品

- 1) H-debugger コントロールソフト(DEF Ver7.60A) 基本動作確認済み(2009/6/29) 2) ルネサス製C用シンボルコンバータ(HCsymconv Ver3.80D) — 基本動作確認済み(2009/6/29)
- 3) GNU/gcc (coff)用シンボルコンバータ (coffext Ver1.03) 基本動作確認済み (2009/6/29)
- ——— 基本動作確認済み(2009/6/29) 4) Cygwin/GNU(製品サービスパッケージ)---

### 3. Windows Xp English版で動作させる為の準備項目

- 1) 言語パッケージをインストールして下さい。
  - インストール済みかの判断は、日本語で記述されているホームページ等をご覧になれば判断できます。

#### <3-1-1>

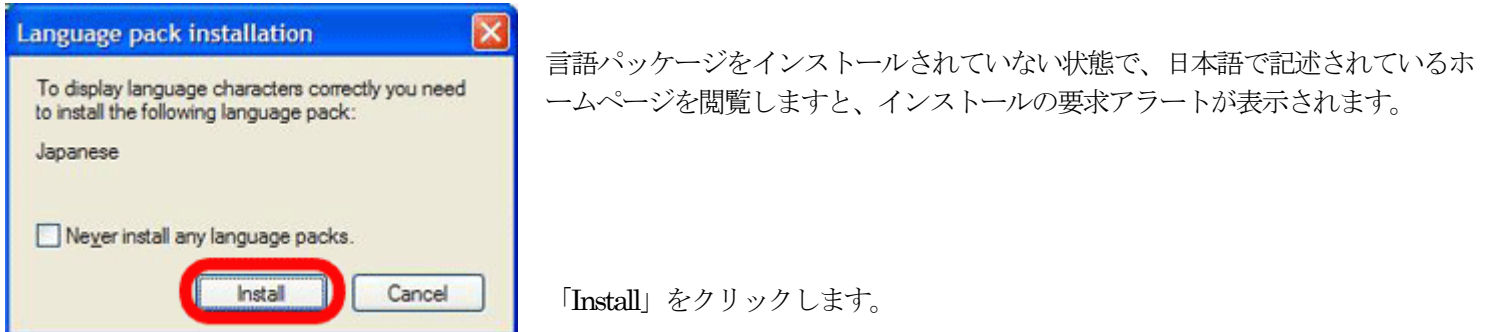

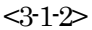

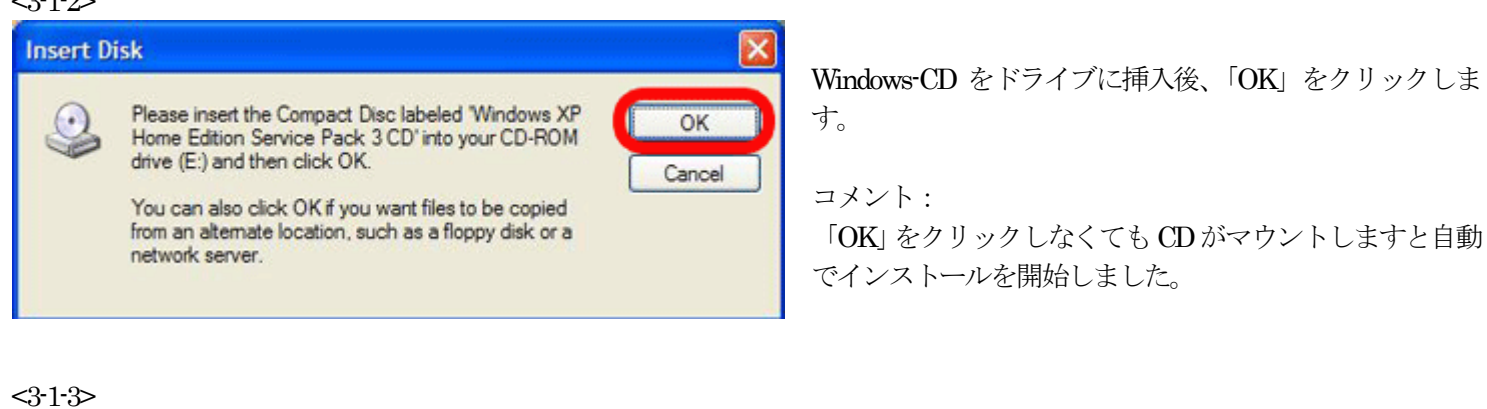

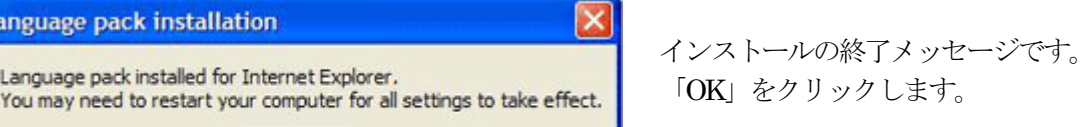

終了後、Windows-PC機を再立ち上げして下さい。

OK

Language pack installation

Language pack installed for Internet Explorer.

2) WindowsXpの<コントロールパネル>を開きます。

| <3-2-1> |
|---------|
|---------|

| 🕑 Control Panel                                                 |                          |                          |                           |                         |                           |                      |                             |
|-----------------------------------------------------------------|--------------------------|--------------------------|---------------------------|-------------------------|---------------------------|----------------------|-----------------------------|
| <u>File E</u> dit <u>V</u> iew F <u>a</u> vorites <u>T</u> ools | Help                     |                          |                           |                         |                           |                      | <b>11</b>                   |
| 🔇 Back 🔹 🕥 🕤 🤔 🔎 Search                                         | C Folders                | <del></del> -            |                           |                         |                           |                      |                             |
| Address 🚱 Control Panel                                         |                          |                          |                           |                         |                           |                      | 🖌 🏹 Go                      |
| Control Panel                                                   | <b>Č</b> .               | Ń                        | 6                         | -                       | 2                         | 2                    | 9                           |
| Switch to Category View                                         | Accessibility<br>Options | Add Hardware             | Add or<br>Remov           | Administrative<br>Tools | Adobe Gamma               | Automatic<br>Updates | Date and Time               |
| See Also                                                        | <u>s</u>                 | N.                       | ø                         |                         | ø.                        |                      |                             |
| 🍪 Windows Update                                                | Display                  | Folder Options           | Fonts                     | Game<br>Controllers     | Internet<br>Options       | Java                 | Keyboard                    |
| Help and Support                                                | 3                        |                          |                           | <b>(</b>                | <u></u>                   |                      | ۹.                          |
|                                                                 | Mouse                    | Network<br>Connections   | Network Setup<br>Wizard   | NVIDIA<br>Control Panel | NVIDIA nView<br>Desktop M | Phone and<br>Modem   | Power Options               |
|                                                                 |                          | <u> </u>                 | <u></u>                   | 1                       | ۲                         |                      | O,                          |
|                                                                 | Printers and<br>Faxes    | Regional and<br>Language | Scanners and<br>Cameras   | Scheduled<br>Tasks      | Security<br>Center        | SoundMAX             | Sounds and<br>Audio Devices |
|                                                                 | 2                        | 3                        |                           | <u> </u>                | 3                         | 6                    |                             |
|                                                                 | Speech                   | System                   | Taskbar and<br>Start Menu | User Accounts           | Windows<br>CardSpace      | Windows<br>Firewall  | Wireless<br>Network Set     |
| 35 objects                                                      |                          |                          |                           |                         |                           |                      |                             |

<3-2-2>

| Regional and Language Options                                                                                                    |                           | 나크가 |
|----------------------------------------------------------------------------------------------------|---------------------------|-----|
| Regional Options Languages Advanced                                                                                                    | 「Advanced」タクを選択します。「詳和設た」 | と回し |
| CLanguage for non-Unicode programs                                                                                                    |                           |     |
| This system setting enables non-Unicode programs to display menus<br>and dialogs in their native language. It does not affect Unicode<br>programs, but it does apply to all users of this computer. |                           |     |
| Select a language to match the language version of the non-Unicode                                                                                                    |                           |     |
| Japanese                                                                                                    | 「Japanese」を選択します。         |     |
| Code page conversion tables                                                                                                    |                           |     |
| 🗹 10000 (MAC - Roman)                                                                                                    |                           |     |
| ✓ 10001 (MAC - Japanese)                                                                                                    |                           |     |
| 10002 (MAC - Traditional Chinese bigs)                                                                                                    |                           |     |
| 10004 (MAC - Arabic)                                                                                                    |                           |     |
| 10005 (MAC - Hebrew)                                                                                                    |                           |     |
| Default user account settings                                                                                                    |                           |     |
| Apply all settings to the current user account and to the default<br>user profile                                                                                                    |                           |     |
|                                                                                                    | 「OK」をクリックします。             |     |
|                                                                                                    |                           |     |
|                                                                                                    |                           |     |

<3-2-3>

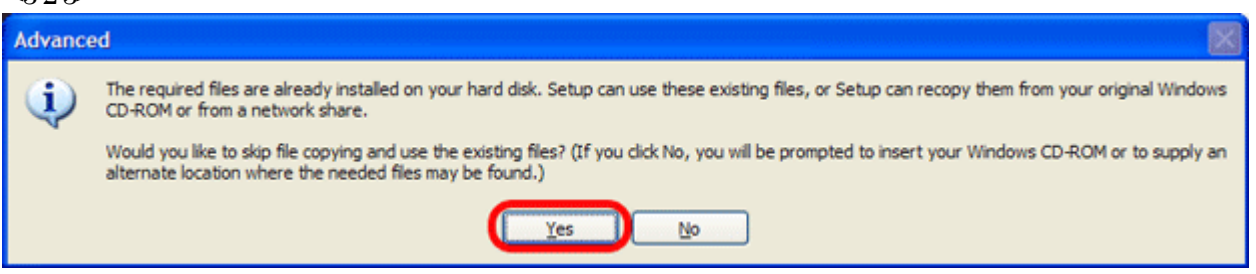

上記、アラート表示がでますので、Windows-CDをドライブに挿入後、「OK」をクリックして下さい。 言語パッケージがインストール済みの場合は、CDを挿入しなくても良いのですが、念のため挿入しておきます。 以上で、システム設定は終了です。

「Regional and Language Options」を 選択します。

「地域と 言語のオプション」 と同じ 3) DEF (H-debugger) コントロールソフトをインストールします。 本説明書では、省略します。

4) インストール後、DEF (H-debugger) コントロールソフトを起動します。 <4-1-1>

| 🔤 A-one H-DEbugger & Flashwriter Ver7.60A                                                                                                    |                                              |
|----------------------------------------------------------------------------------------------------|----------------------------------------------|
| ファイル(F) データ(D) 実行(G) ブレーク(B) 書印込み(I) オブション(O) ヘルブ(H)                                                                                                    | DEF メニュー                                     |
| 「新作言理』 割込 PC 「周期 「 View CPU H85/2 CPU別デバッガ仕様(C)                                                                                                    |                                              |
|                                                                                                    |                                              |
|                                                                                                    | <b>――</b> ―――――――――――――――――――――――――――――――――― |
| ASCIIコード表(A)                                                                                                    |                                              |
| エーワンのホームページ(A)                                                                                                    | A)                                           |
| へルプトリ                                                                                                    |                                              |
|                                                                                                    |                                              |
|                                                                                                    |                                              |
|                                                                                                    |                                              |
|                                                                                                    |                                              |
|                                                                                                    |                                              |
|                                                                                                    |                                              |
|                                                                                                    | ·                                            |
|                                                                                                    | <u>*</u>                                     |
|                                                                                                    |                                              |
| Char I                                                                                                    |                                              |
|                                                                                                    |                                              |
|                                                                                                    |                                              |
|                                                                                                    |                                              |
|                                                                                                    |                                              |
| Go Break RstMon Reset Win Reg Watch Sym Trace S                                                                                                    | Step CIre                                    |
|                                                                                                    |                                              |
| Start Log Foo                                                                                                    | c. Stop                                      |
|                                                                                                    | SCOP                                         |
|                                                                                                    |                                              |
|                                                                                                    |                                              |
| <4-1-2>                                                                                                    |                                              |
| A one H DEbugger & Elschweiter Ver7 604 A one AH7000 Ver7 60/2009 06 25) for H8                                                                                                    |                                              |
| Ele/E) Date(0) Evention(C) Brazi/D) Interviet(I) Onten(O) Help/H)                                                                                                    |                                              |
|                                                                                                    | この様に DEF メニュー等が、全て英語表示に切り替                   |
| Stop Intr 6 PC 000000800 Cycl View CPU H8S/2612 Advance 20.0000 x1 \                                                                                                    | WiCount ・ わります。                              |
| C Src C Nix @ Asn                                                                                                    | VionWartC (* ) O ( ) O                       |
| - 00000000; 7407 00FF EFEC 100,1 40X110106;32,3p (37                                                                                                    |                                              |
| • 0000080A: 5470 rts <5>                                                                                                    | > コメント:                                      |
| b000080C: 0130 6DF0 stm.1 er0-er3,8-sp <11> b0000810: 0130 6DF4 ctll colored and 0 ctll colored and 0 ctll colored a | DFFの苦語化け、新記いフトレイサウトルナレキ                      |
| + 0000010: 0120 6074 Stn. 1 er4-er6, 8-sp <3>                                                                                                    | / リビアの光前には、鮒叭ノノトにて対応させました。                   |
| + 00000818: 0130 6D73 Idm.   8sp+,er0-er3 <11>                                                                                                    |                                              |
| → 0000081C: 5670 rte (54)                                                                                                    | 0                                            |
| 00000822: 0120 60F4 stm.   er0-er3,8-sp (11)                                                                                                    |                                              |
| • 00000826: 5E00 1516 jsr 80x1516:24 <5>                                                                                                    |                                              |
| + 0000082A: 0120 6D76 Idm.I 8spt,er4-er6 <8>                                                                                                    |                                              |
| + 0000082E: 0130 6073 Idn. 1 @sp+,er0-er3 <11>                                                                                                    |                                              |

(5\*

Info Log Esc Stop

· CLR

ExCou

-

\* \* \*

# 4. Windows Xp English版での注意事項と御願い

. 00000832 · 5870

00FFE020: 00FFE030

tart

00FFE000

OOFFEODO: RAM-

- 1) ヘルプは、全て日本語です。
- 2) 弊社への技術サポートに関する、質問メール等は日本語で御願いします。

rte

v.

Go Break RstMon Reset Vin Reg Vatch Sym Trace Step CTrac CSter

▼ CLR ▼ Non

C BP2 00000000

3) DEFの英語化は、全て翻訳ソフトにて対応させましたので、若干、意味不明な箇所をあるかと思います。変更の必要な文章 がありましたら申し付け下さい。随時修正いたします。

以上